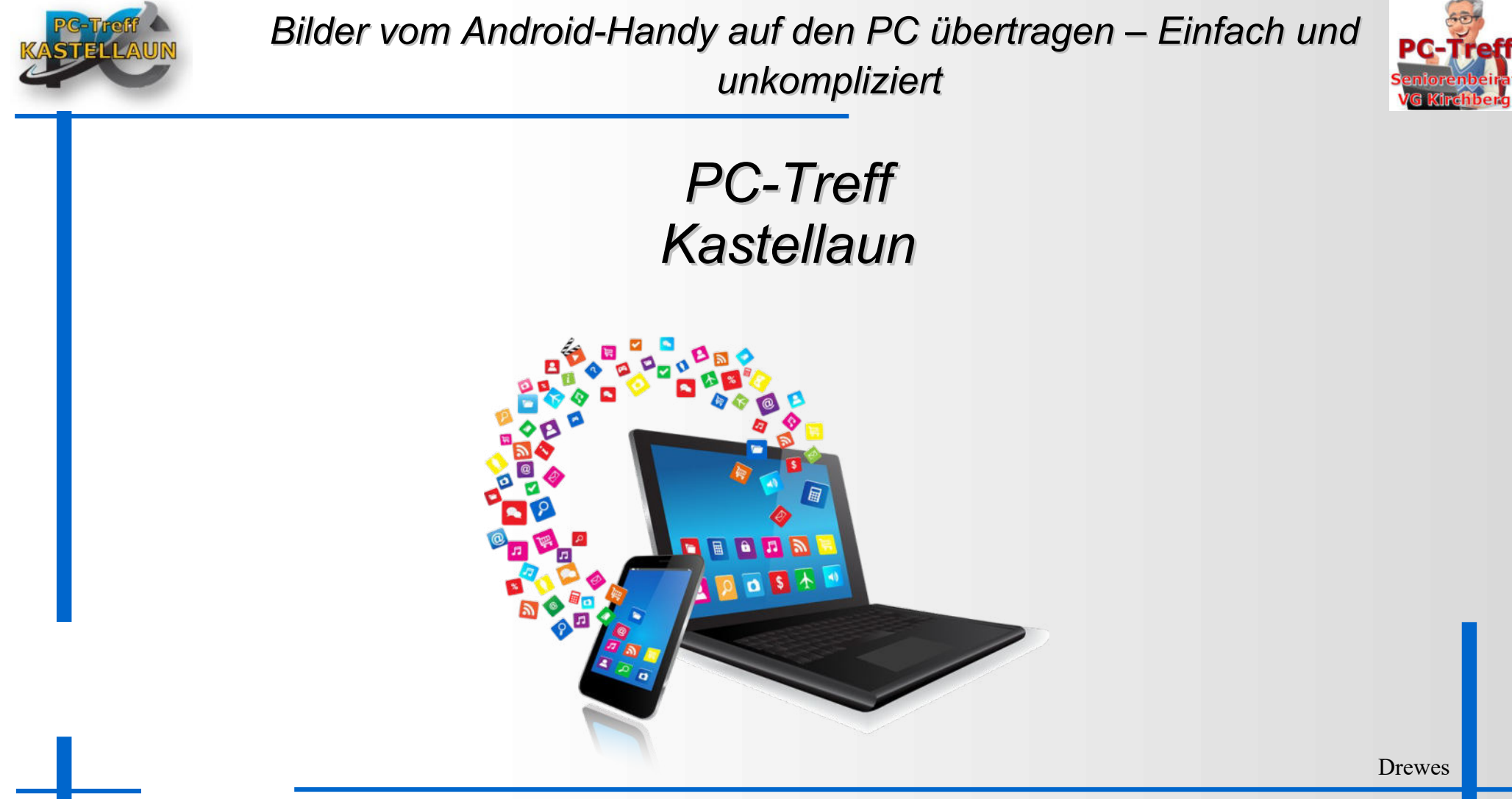

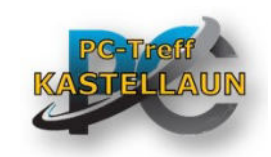

## Bilder übertragen mit dem USB-Kabel

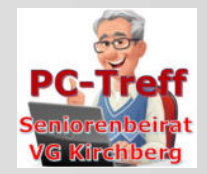

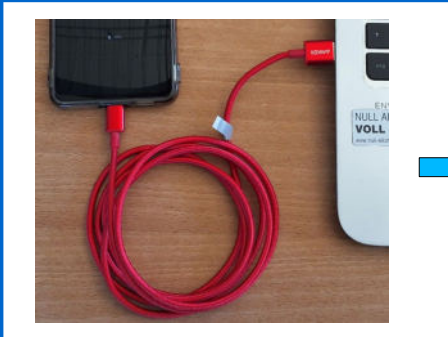

Android-Handy mit USB-Kabel mit PC verbinden

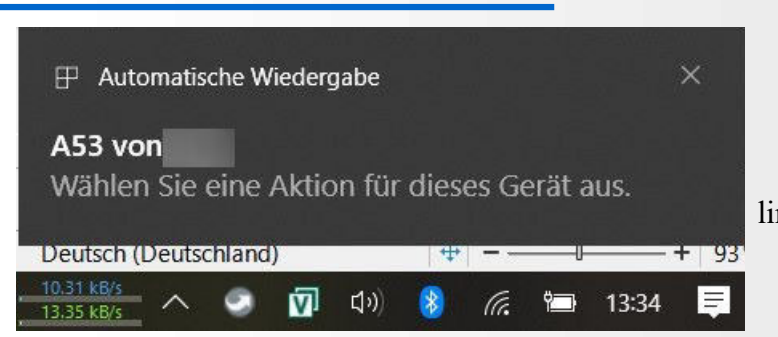

am PC erscheint, wenn keine Standardanwendung hinterlegt ist, folgendes Bild.

Achten Sie darauf, das Original USB-Kabel zu verwenden, das mit Ihrem Handy geliefert wurde, bzw. sparen Sie nicht beim Kauf eines USB-Kabels. Es muss aber auch kein Kabel mit Goldkontakten sein.

Billige Kabel sind oft nur zum Laden geeignet oder ermöglichen nur eine langsame Datenübertragung, bzw. können überhaupt keine Daten übertragen

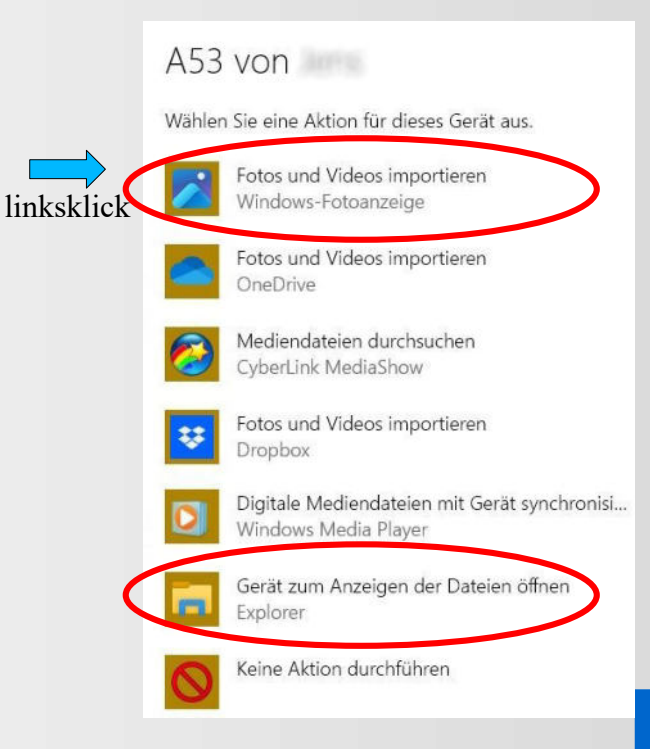

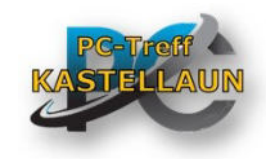

## Gerät zum Anzeigen der Dateien öffnen Explorer

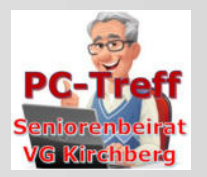

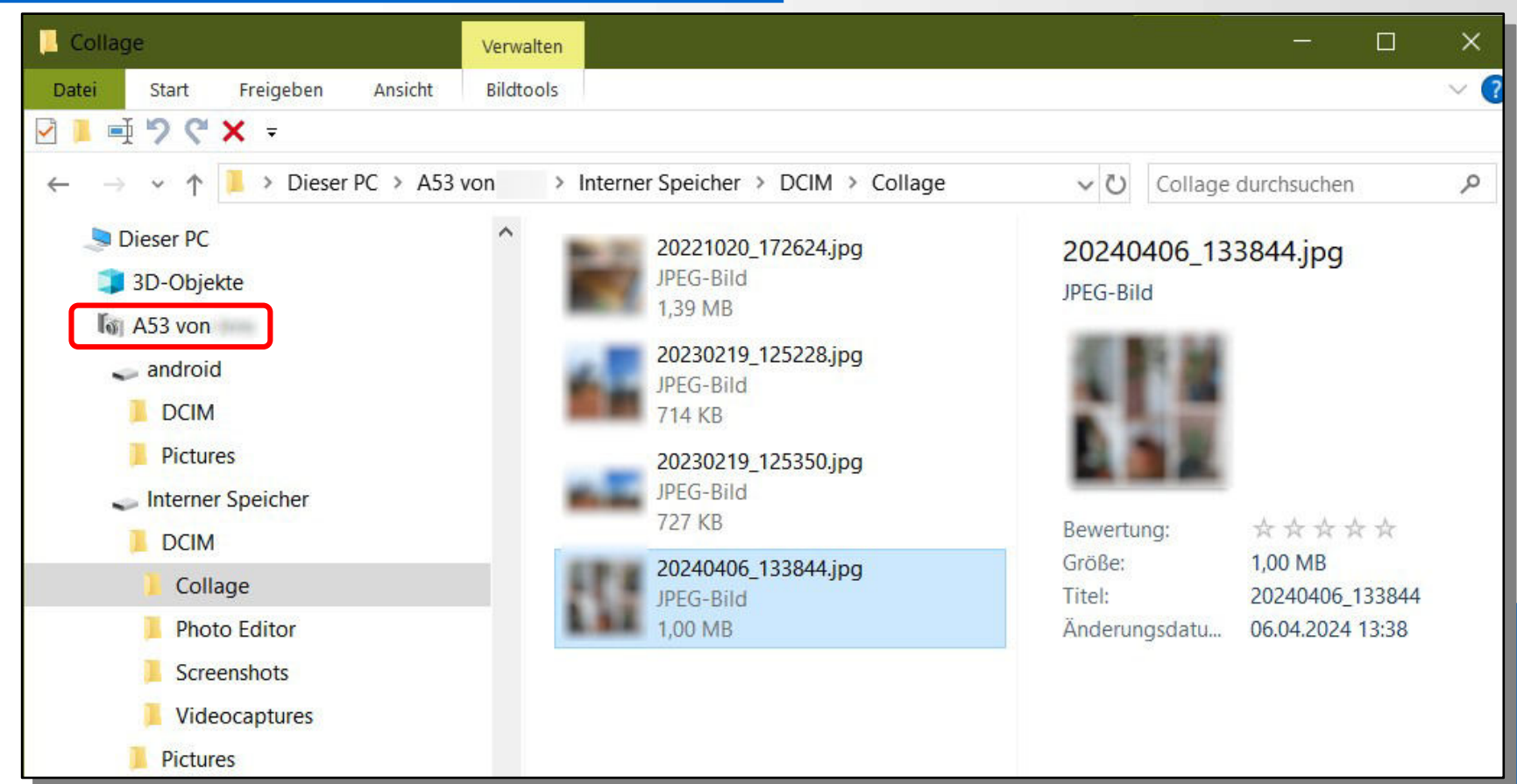

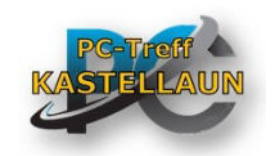

## USB Übertragungs-Modus

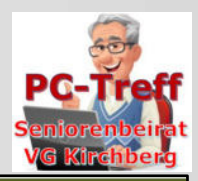

Smartphone vom oberen Rand nach unten wischen

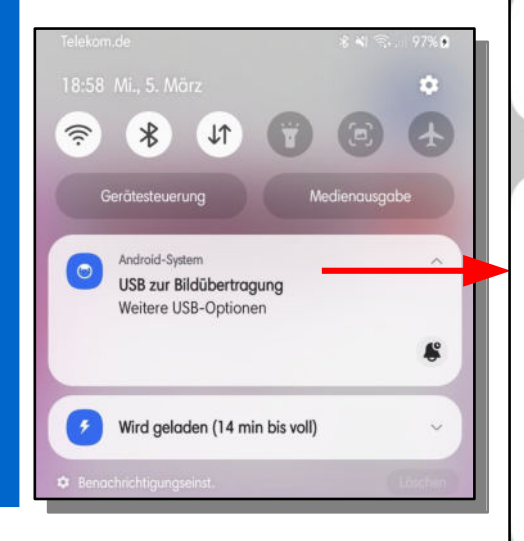

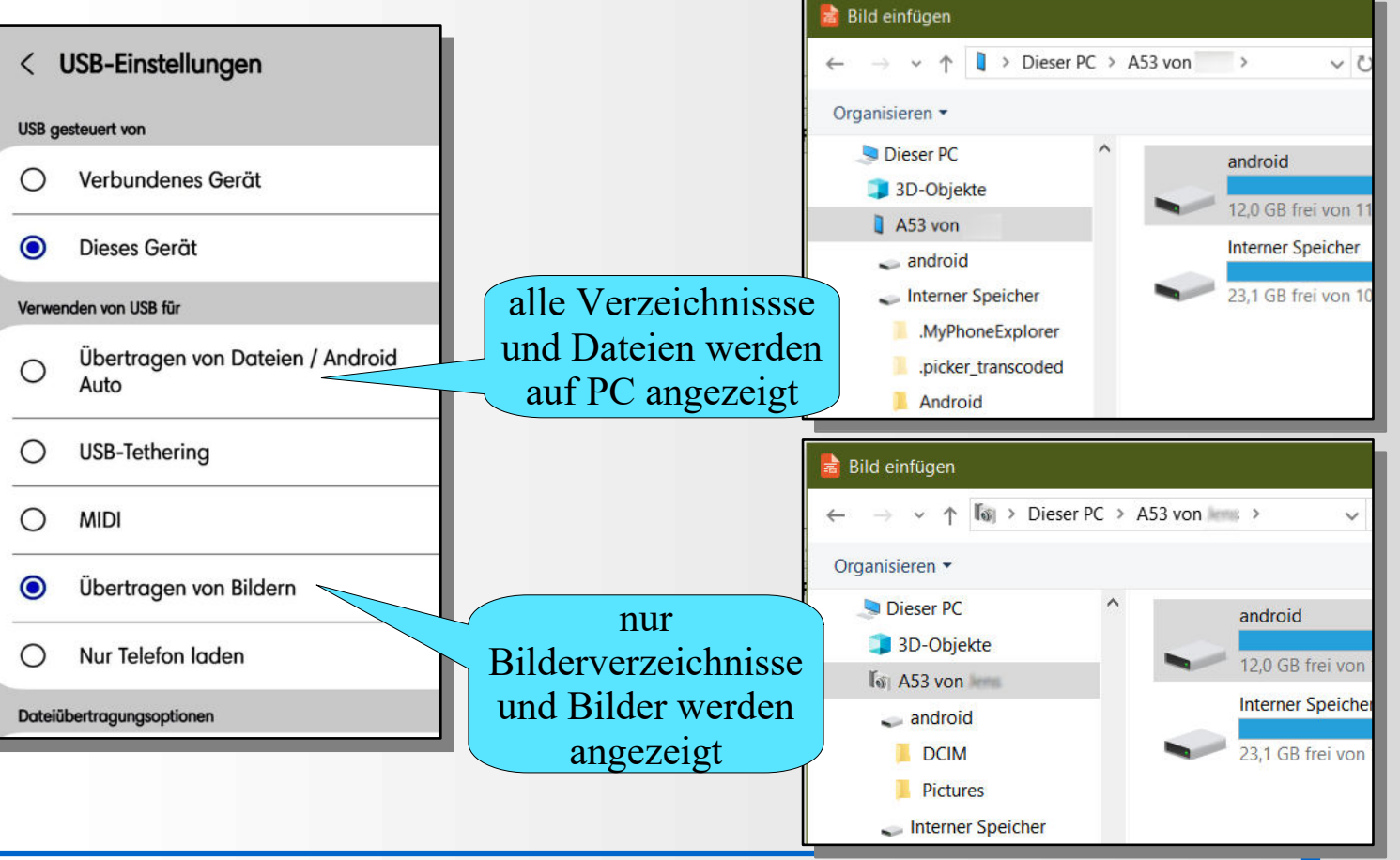

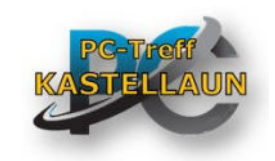

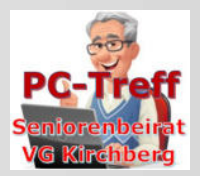

- Beide Geräte, PC, Smartphone oder Tablet, müssen Bluetooth (BT) fähig sein.
- Auf beiden Geräten BT aktivieren.
  - Smartphone (Android): suchen Sie in den Einstellungen nach
  - PC Windows: In den Einstellungen, unter dem Punkt Geräte, kann Bluetooth aktiviert werden
- Beide Geräte müssen gekoppelt sein.
- Auf dem PC den Empfang von Dateien über BT starten
  - rechten Mausklick auf
  - links klick auf Datei empfangen

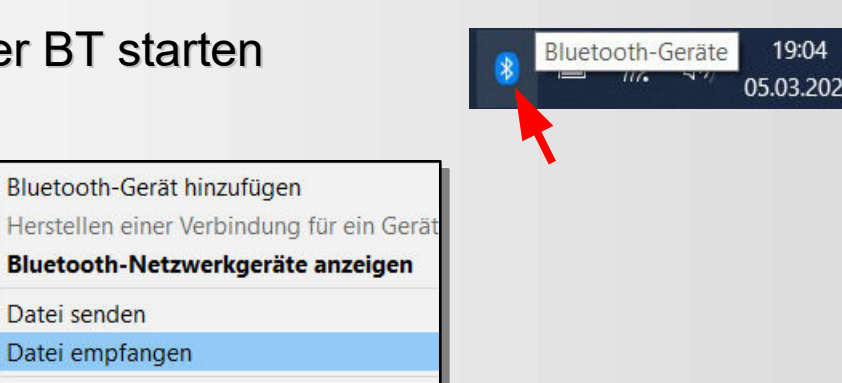

Bluetooth

Bluetooth und andere Geräte

Bluetooth- oder anderes Gerät hinzufügen

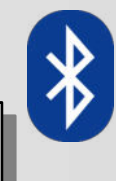

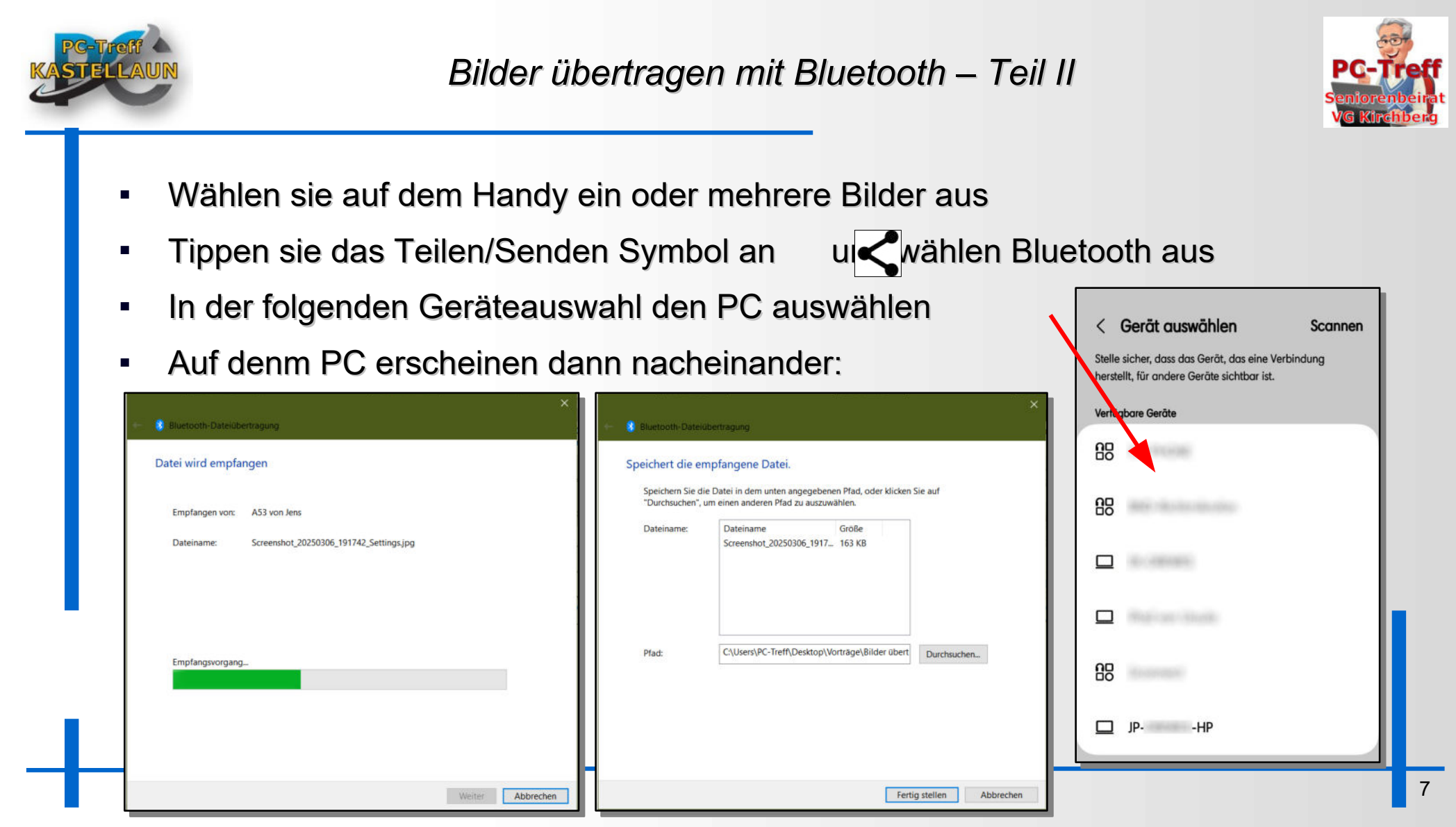

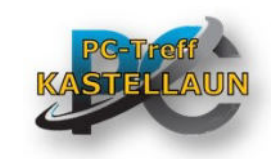

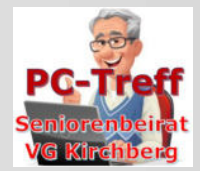

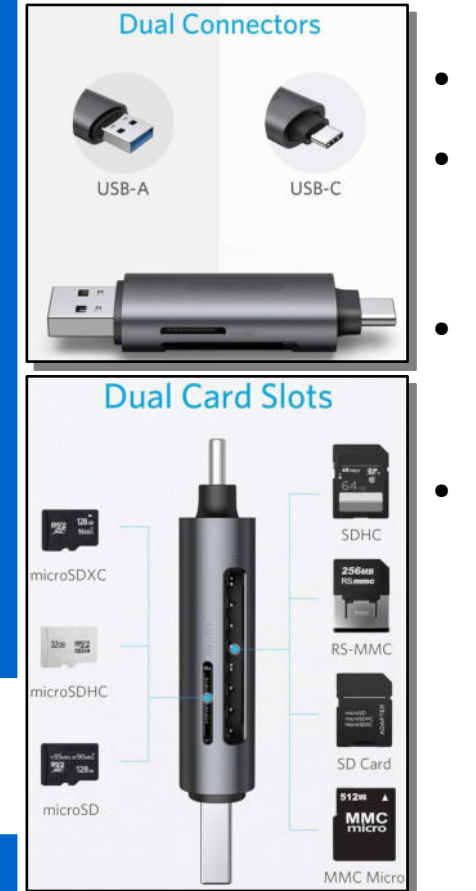

- SD Karte aus dem Handy mit USB\_SD Adapter in PC einsetzen
- USB-OTG-Sticks (On-The-Go) verwenden
  - Nicht alle Android-Handys unterstützen USB-OTG. Überprüfen Sie die technischen Daten Ihres Geräts.
- Wenn das Handy kein OTG unterstützt, kann ein OTG Adapter benutzt werden

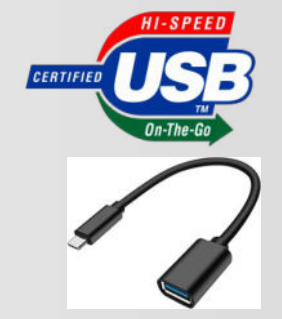

- Sehr praktisch ist der links abgebildete SD-Kartenadapter
- OTG f\u00e4hig, kann alle SD Formate aufnehmen und hat USB-A und USB-C Anschluss

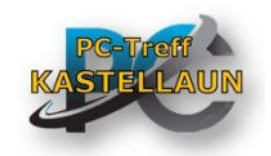

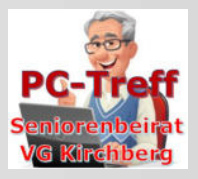

## Vielen Dank für Ihre Aufmerksamkeit